A Sammons Financial Company

North American Company for Life and Health Insurance®

## Setting up for agent notifications

After logging into the website, select notifications under My Business.

|      |                                             |                  |                             |               |                      |                   |                                         |                                                | ]                                     |
|------|---------------------------------------------|------------------|-----------------------------|---------------|----------------------|-------------------|-----------------------------------------|------------------------------------------------|---------------------------------------|
|      | NORTH<br>AMERICAI<br>Sammons Financial Comp | Na               |                             |               | Search               | <b>Q</b><br>Issue | Regi<br>ed by North American Company fo | ister 🕒 🕒 Login<br>r Life and Health Insurance |                                       |
| Home | Annuities 🗸                                 | Life Insurance 🗸 | Why Choose North American 🗸 | Discover More | Contact Us ∨         | Find an Agen      |                                         |                                                |                                       |
|      |                                             |                  |                             |               |                      |                   |                                         |                                                |                                       |
|      |                                             |                  |                             | Li            | fe - My B            | usines            | S                                       | and the second                                 |                                       |
|      |                                             | white less       | A State                     | - sks         |                      |                   |                                         |                                                |                                       |
|      |                                             |                  |                             | Qui           | ck links             |                   |                                         | Commissions                                    |                                       |
|      | 6843                                        | N. Bart          |                             | Per           | iding Business       |                   | $\odot$                                 | Commission Schedules                           | ٢                                     |
| Rea. |                                             |                  | A Star of the               | Doc           | cument Upload        |                   | $\odot$                                 | Commission Statements                          | $\odot$                               |
|      |                                             | Sec.             |                             | Info          | orce Business Access |                   | $\odot$                                 |                                                |                                       |
|      |                                             |                  |                             | Mai           | nagement Insights    |                   | 0                                       | Reports                                        |                                       |
|      | Dran                                        | are f            | orvour                      | Pro           | ducer Profile        |                   | 0                                       | Life Administratio                             | on .                                  |
|      | rep                                         |                  | or your                     | Acc           | ess Entitlement      |                   | $\odot$                                 | Report a Death                                 | $\odot$                               |
|      | inar                                        | icial            | ruture                      | Info          | orce Correspondence  |                   | $\odot$                                 | Claims                                         | $\odot$                               |
| _    |                                             |                  |                             | Not           | ifications           |                   | ⊘                                       | Loans/Surrenders                               | · · · · · · · · · · · · · · · · · · · |

Under Settings, select the email address where you would like to receive the notification.

| Notifications | ≓ Filters 🌣 Settings                                                                                         |           |
|---------------|----------------------------------------------------------------------------------------------------|-----------|
| May 21, 2020  | Notification Settings                                                                                        | $\otimes$ |
|               | Delivery Settings  Email Notifications  Use existing email Use new email EXAMPLE@EMAIL.COM EXAMPLE@EMAIL.COM |           |

Administrative Office • One Sammons Plaza • Sioux Falls, SD | NorthAmericanCompany.com

## Select preferred notifications

On this same page below subscription settings, select what **notifications you want to receive**. This needs to be done for Life and Annuity.

Once all wanted notifications have been selected, select **save changes**.

- If web alerts are selected, the notification will be on the website under **Notifications** only.
- If email alerts are selected, an email will be sent to the address provided under delivery settings. (Web alerts will also need to be selected).
- The Alert Frequency and Threshold amount can be filled out to your specifications.

| Life Business                                                                                                    | Annuity Business                   |               |  |  |
|----------------------------------------------------------------------------------------------------|------------------------------------|---------------|--|--|
| Inforce Policy Notifi                                                                                                    | cations 3                          |               |  |  |
| Subscribe to All                                                                                                    |                                    |               |  |  |
| To subscribe to ALL inforce policy notifications please select the subscription type(s) below (web, email) and save. Please note you must subscribe to the web notification before you can subscribe to the email version. |                                    |               |  |  |
| Customize Individu                                                                                                    | al Subscriptions A                 |               |  |  |
|                                                                                                    |                                    | Subscriptions |  |  |
| Address Change 🗸                                                                                                    |                                    |               |  |  |
| Allocation Change 🔨<br>Web Ema                                                                                                    | il Alert Frequency Solution Weekly |               |  |  |
| Annual Statement Availa                                                                                                    | ble 🗸                              |               |  |  |

Once notifications are set up, they will be viewable under **Notifications**. Items can be searched by policy/contract number and date range under **filters**.

• There is also the ability to select the category by clicking on **filters**. There is a different tab for notifications based on Life or Annuity.

| Notifications      |          |          | ≢ Filters | Settings |
|--------------------|----------|----------|-----------|----------|
| PRODUCT            | ТҮРЕ     | CATEGORY | MESSAGES  |          |
| Life and Annuity 👻 | All -    | All -    | All       | Unread   |
| SEARCH             |          |          |           |          |
| Name, Policy Numbe | r, Topic |          |           |          |
|                    |          |          |           |          |

• A summary of all recent notifications is also available on the agent homepage viewable by category. The number of new unread notifications is displayed in red on the notifications tab.

| 🖶 Pending Business   | \$ Paid Business | A Notifications     1 | 💷 News <sub>6</sub> |
|----------------------|------------------|-----------------------|---------------------|
| Life Annuity         |                  |                       |                     |
| Notifications ><br>1 | Correspondence   | 1                     |                     |

• These items will be on the website for 30 days. For certain items such as annual statements, they will show under notifications for 30 days and then be available indefinitely when searching under the policy number.

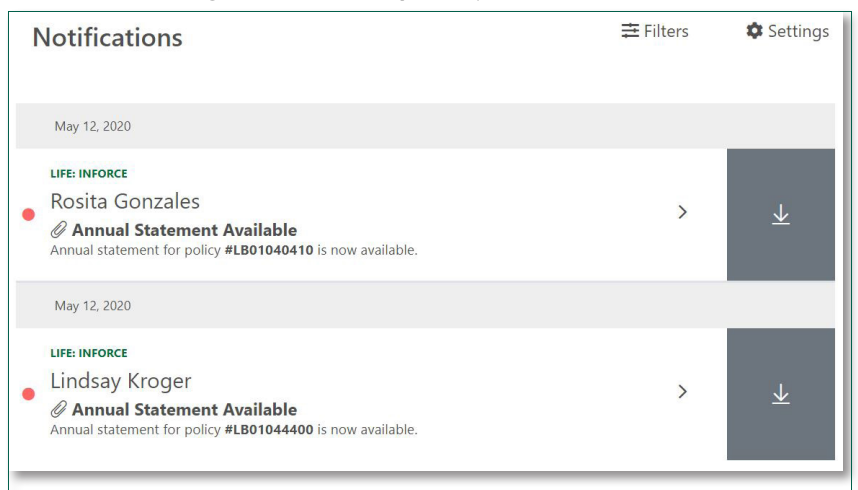

Sammons Financial<sup>®</sup> is the marketing name for Sammons<sup>®</sup> Financial Group, Inc.'s member companies, including North American Company for Life and Health Insurance<sup>®</sup>. Annuities and life insurance are issued by, and product guarantees are solely the responsibility of, North American Company for Life and Health Insurance.

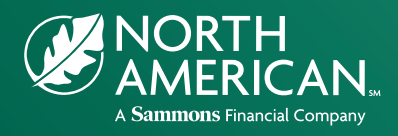

Administrative Office One Sammons Plaza Sioux Falls, South Dakota